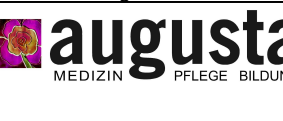

SOP

# 1 Ziel und Zweck

Digitalisieren von Bildinhalten des Bildverstärkers im CT1.

# 2 Anwendungsbereich

Diese Arbeitsanweisung gilt für das Gerät Bildverstärker der Fa. Ziehm.

# 3 Indikation

Zielaufnahmen und Bildsequenzen, welche mit dem Bildverstärker dargestellt werden, sollen im Pacs gespeichert werden.

# 4 Mitgeltende Unterlagen

- Röntgenverordnung
- Leitlinien der BÄK zur Qualitätssicherung in der Röntgendiagnostik
- Leitlinien für die Überweisung zur Durchführung von bildgebenden Verfahren
- Brandschutzordnung
- Bedienungsanleitung Bildverstärker, hinten am Gerät

# 5 Begriffe, Abkürzungen

- RIS = Radiologisches Informationssystem
- PACS = Picture Archiving And Communication System

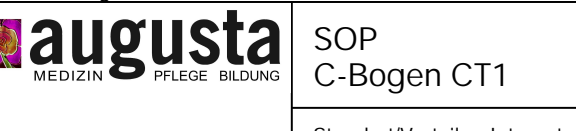

#### Standort/Verteiler: Intranet

# 6 Vorbereitung

 Die Leistung "C-Bogen CT1" wird im RIS f
ür den Patienten angelegt unter der Modalit
ät "PALL = allgemeine Leistungen.

Die Untersuchungen CT-gest. Drainageeinlage und Vertebroblastie sind so eingerichtet, das die Leistung "C-Bogen CT1" automatisch mitgebucht wird.

- Der C-Bogen wird wie gewohnt aufgebaut und angeschlossen
- Zusätzlich wird das Signalkabel unten am Fuß der Monitore angeschlossen.
- Am PC im Bedienerraum wird das Programm "Analog modality Gateaway" gestartet (Startmenü und Schnellstartleiste)
- Zunächst Anwahl von "Studie", "Worklist", "alle von heute" Anwahl des richtigen Patienten mit Doppelklick. Der Patientenname erscheint oben rechts.

### 7 Digitalisieren von Zielaufnahmen

Durch Klicken auf "Bild" wird das gerade auf dem Monitor dargestellte Bild gespeichert. Jeder Klick speichert ein weiteres Bild.

### 7.1 Digitalisieren von Bildsequenzen

Durch Klicken auf "Aufnahme" wird eine Bildsequenz mit einer Länge von max. 30 Sekunden abgespeichert. Wichtig: Nur wenn oben links im Bild "Aufnahme" in roter Schrift blinkt, wird wirklich aufgenommen.

Soll die zu speichernde Bildsequenz länger als 30 Sekunden dauern, lässt sich rechts unten "Überlänge" anwählen. Diese überlangen Sequenzen lassen sich allerdings nicht ohne weiteres im PACS speichern.

### 8 Archivierung der gespeicherten Bilder bzw. Sequenzen

Klick auf den Buttom "Export"

Nun werden alle gespeicherten Bilder und Sequenzen angezeigt. Defaultmäßig sind alle Bilder bereits zum Versand markiert. Durch Klick auf "Ok" wird der Bildversand gestartet.

Programmende über den Punkt "Menü / Beenden ".

### 9 Dokumentation im Ris

Im RIS wird die Leistung "C-Bogen CT1" quittiert. Dort werden die abgelesenen Durchleuchtungszeiten dokumentiert und abschliessend "Behandlung beenden" gewählt.